See how the Admin Actions Log extension works.

# **Guide for Admin Actions Log for Magento 2**

Enable the detailed tracking of all backend actions performed by store administrators. Check log history and login attempts on the special grid and improve your backend users' performance with the help of the real-time tracking mode.

- Log actions of all admin users
- Save log details for a predefined period of time
- Record the backend login attempts
- Check admin actions in real-time
- Get the detailed page view history
- Track actions executed via API

Visit our **FAQ section** to get even more valuable information and find out answers to popular questions about the configuration and features of the Magento 2 Admin Actions Log extension.

# **General Settings**

To configure general extension settings, please go to **Stores**  $\rightarrow$  **Configuration**  $\rightarrow$  **Amasty Extensions**  $\rightarrow$  **Admin Actions Log**.

### **General Settings**

Expand the **General** section.

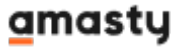

## General

| Example Deven Maile Distance              |                                                                                                    |     |
|-------------------------------------------|----------------------------------------------------------------------------------------------------|-----|
| [store view]                              | Yes                                                                                                    | •   |
| Geolocation                               |                                                                                                    |     |
| [global]                                  | Yes                                                                                                    | •   |
| Restore Settings Warning Text<br>[global] | Please be careful when restoring changes.<br>It's recommended to have a backup before<br>running restore process. | ł   |
|                                           |                                                                                                    | 11  |
| Log Actions For All Admin Users           |                                                                                                    |     |
| [store view]                              | Yes                                                                                                    | •   |
| Exclude Entities from Logging             |                                                                                                    |     |
| [global]                                  | Admin My Account                                                                                                  | н.  |
|                                           | Admin Permission Roles                                                                                            |     |
|                                           | CMS Blocks                                                                                                    |     |
|                                           | CMS Pages                                                                                                    |     |
|                                           | Cart Price Rules                                                                                                  |     |
|                                           | Catalog Attributes                                                                                                |     |
|                                           | Catalog Categories                                                                                                |     |
|                                           | Catalog Price Rules                                                                                               |     |
|                                           | Catalog Products                                                                                                  |     |
|                                           | Catalog Ratings                                                                                                   | · · |
|                                           |                                                                                                    | 11  |

The selected options will be excluded from logging. Leave empty to log all actions.

| Exclude Actions from Logging<br>[global] | New     |
|------------------------------------------|---------|
|                                          | Edit    |
|                                          | Delete  |
|                                          | Cache   |
|                                          | Export  |
|                                          | Restore |
|                                          |         |
|                                          |         |
|                                          |         |
|                                          |         |

The selected actions will be excluded from logging. Leave empty to log all actions.

# Sog Auto-Cleaning

**Enable Page Visit History** — set this option to **Yes** if you want to collect the history of all pages, visited by the administrators;

**Use GeoIP** — enable or disable GeoIP support to determine the country and city from which admin users get logged in;

Restore Settings Warning Text — fill in the warning message for the Restore feature;

**Log Actions For All Admin Users** — set this option to **Yes** to keep track of all admin actions. If you are only interested in the actions of certain administrators, choose **No**.

If No is set, select admin users whose actions need to be logged.

| Admin Users To Log Actions<br>For | Sales Manager       |
|-----------------------------------|---------------------|
| [store view]                      | Store Administrator |

**Exclude Entities from Logging** - select entities you don't want to log actions for.

Please note that the *Exclude Entities from Logging* feature allows you to exclude from logging only actions on the specified set of key Magento entities. Actions on entities that are added through external customizations or with the help of third-party modules will still be logged.

# <u>a</u>masty

Exclude Actions from Logging - select the types of actions you'd like to exclude from being logged.

The **Exclude Entities from Logging** and **Exclude Actions from Logging** features are available as a part of an active product subscription or support subscription.

# **Database Installation**

This product includes GeoLite2 Data created by MaxMind, available from 24.10.2023 (last update date).

To install the Admin Actions Log database, go to **Stores**  $\rightarrow$  **Configuration**  $\rightarrow$  **Amasty Extensions**  $\rightarrow$  **GeoIP Data**.

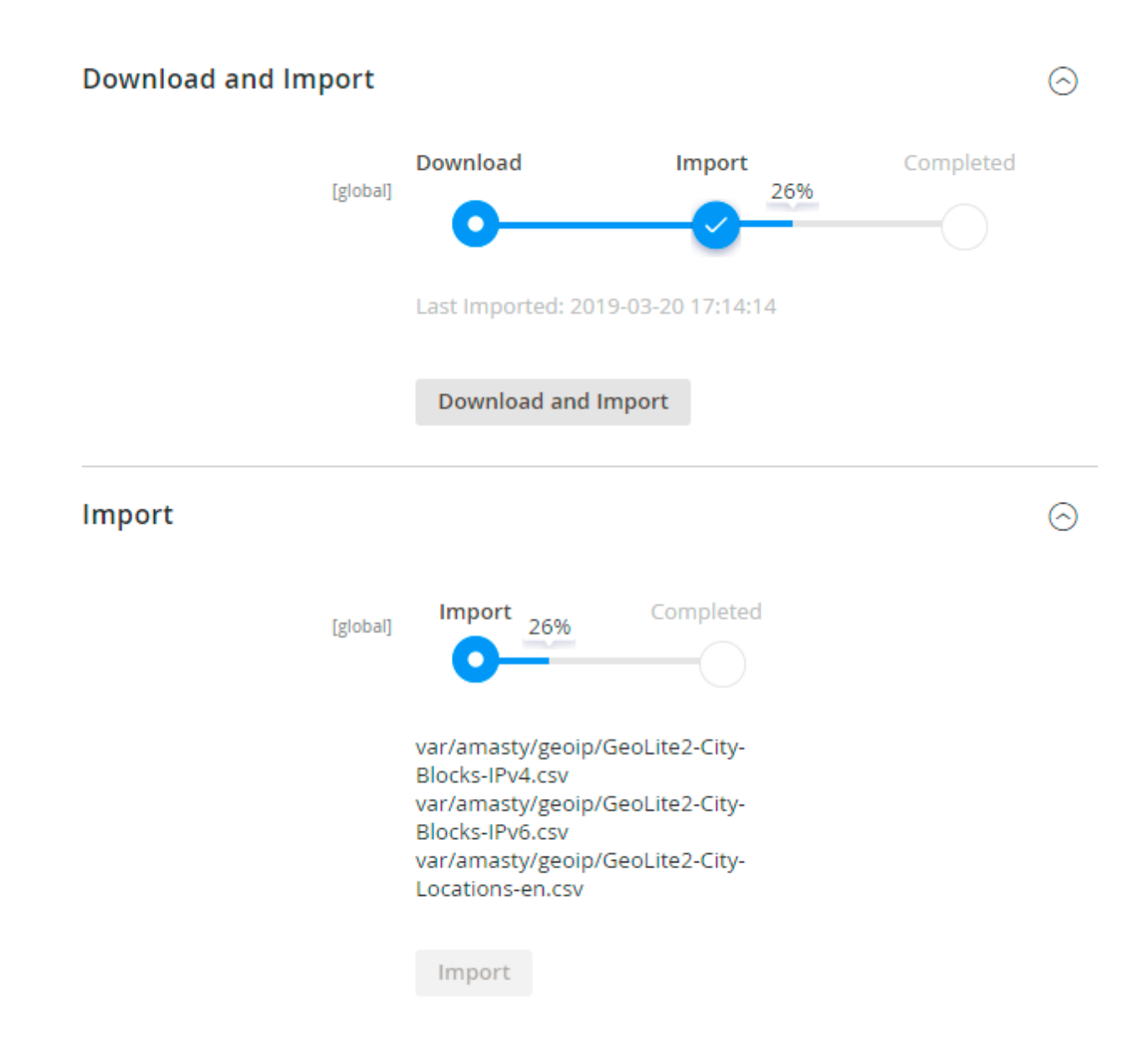

Databases are required if you want to use the Geo IP option. Also, you need to install php bcmath or gmp extension on your server.

You can get the databases automatically or import your own data.

 $(\land)$ 

Hit the **Download and Import** button to make the extension download the updated CSV dump file and import it into your database automatically.

To import the files from your own source, use the **Import** option. Path to the files should look like this (the part 'var/amasty' should be replaced with your folders' names):

var/amasty/geoip/GeoLite2-City-Blocks-IPv4.csv var/amasty/geoip/GeoLite2-City-Blocks-IPv6.csv var/amasty/geoip/GeoLite2-City-Locations-en.csv

In the Import section, the **Import** button is grayed out by default. It will be available right after you upload the CSV files. The red error notification will switch to green success notification when the import is completed.

## **IP Database Update Settings**

The database included in the extension was last updated on October 24, 2023. To keep the IP database current, you can update it using one of two methods.

Please note that regardless of the updating method chosen, you need to import the IP database first.

### IP Database Update Settings

| Refresh IP Database<br>[global] | Manually                  | • |
|---------------------------------|---------------------------|---|
|                                 | Manually                  |   |
|                                 | Update via Amasty Service |   |

Refresh IP Database - select the appropriate method for refreshing the IP database:

- Manually to manually upload the updated database files;
- **Update via Amasty Service** to update the database automatically and regularly via Amasty Service, which is complimentary for you *until August 2024*.

### Debug Mode

You can enable IP forcing, which makes it possible to set a specific IP address that will be used instead of the visitor's real IP address when determining geolocation. The feature is useful while configuring or testing the extension.

### Debug

| Enable Force IP<br>[global]  | Yes                                                                                  | • |
|------------------------------|--------------------------------------------------------------------------------------|---|
| Force IP Address<br>[global] | 192.0.2.1                                                                            |   |
|                              | You can set IP address for testing. Please be careful to avoid issues on production. | D |

**Enable Force IP** - set to Yes to replace the real IP address.

Force IP Address - specify the address to use instead of a real one.

### Log Auto-Cleaning

Return to the **Admin Actions Log**  $\rightarrow$  **General** tab and expand the Log Auto-Cleaning. Here you can configure automatic log cleaning to avoid database overload.

### ○ Log Auto-Cleaning

| Actions Log Auto-Cleaning<br>[global]       | Yes | ? |
|---------------------------------------------|-----|---|
| Auto-Cleaning Period in Days<br>[global]    | 90  | 0 |
| Login Attempts Auto-Cleaning<br>[global]    | Yes | ? |
| Auto-Cleaning Period in Days<br>[global]    | 90  | ? |
| Visit History Log Auto-Cleaning<br>[global] | Yes | ? |
| Auto-Cleaning Period in Days<br>[global]    | 90  | ? |

**Actions Log Auto-Cleaning, Days** — enable the cleaning of the *Actions* log and specify the number of days after which all action logs would be automatically deleted;

**Login Attempts Auto-Cleaning, Days** — specify the number of days after which all login attempts would be automatically deleted;

Visit History Log Auto-Cleaning, Days — specify the number of days after which all page history

would be automatically deleted. Set 0 for an unlimited number of days.

### **Email Notifications**

With the extension, you can get notifications about **Successful**, **Unsuccessful**, and **Suspicious** admin panel login attempts. To enable any type of notifications, configure the following options:

# **Email Notifications**

| Email Successful Logins To Admin<br>[store view]      | Yes                                           | •  |
|-------------------------------------------------------|-----------------------------------------------|----|
| Email Sender<br>[store view]                          | General Contact                               | •  |
| Select Email Template<br>[store view]                 | Send audit log to the configured email (Defau | •  |
| Send to Email(s)<br>[store view]                      | store_owner@example.com ×                     |    |
|                                                       |                                               |    |
| Email Unsuccessful Logins To Admin<br>[store view]    | Yes                                           | •  |
| Number of Unsuccessful Login Attempts<br>[store view] | 5                                             | ?  |
| Email Sender<br>[store view]                          | General Contact                               | •  |
| Select Email Template<br>[store view]                 | Send unsuccessful audit log to the configurec | •  |
| Send to Email(s)<br>[store view]                      | store_owner@example.com ×                     |    |
| Email Suspicious Logins To Admin<br>[store view]      | Yes                                           | •  |
| Suspicious if Logged In<br>[store view]               | From New Device<br>With New IP Address        |    |
|                                                       | From New Location                             | // |
| Email Sender<br>[store view]                          | General Contact                               | •  |
| Select Email Template<br>[store view]                 | Send suspicious audit log to the configured e | •  |
| Send to Email(s)<br>[store view]                      | email@example.com ×                           |    |
|                                                       |                                               |    |

**Email Successful / Unsuccessful / Suspicious Logins To Admin** — enable or disable a certain notification type;

Email Sender - select an email address from which the notifications will be sent;

**Select Email Template** — choose the email template to use for notifications;

Send to Email — specify the email address to send notifications to;

Suspicious if Logged In - define which login actions should be considered as suspicious:

- From New Device
- With New IP Address
- From New Location

# **Actions Log**

To see the **Action Log** of all administrators, please go to **System**  $\rightarrow$  **Actions Log**. The actions are logged only for the users you specified on the General Settings page.

| Actio  | ons Log                        |          |                |                    |                 |                 |                       | Q                                | 💄 admin 👻          |
|--------|--------------------------------|----------|----------------|--------------------|-----------------|-----------------|-----------------------|----------------------------------|--------------------|
|        |                                |          |                |                    |                 |                 |                       | c                                | lear Log           |
|        |                                |          |                |                    | <b>T</b> Filter | rs 💿 Defa       | ault View             | 🔹 🏘 Columns 🗸 🖡                  | 🛓 Export 👻         |
| Action | 15 🔹                           | 107 reco | rds found      |                    |                 | 20 -            | per p                 | bage < 1                         | of 6 >             |
| T      | Date †                         | Username | IP Address     | Interaction<br>via | Action<br>Type  | Object          | Store<br>View         | Item                             | Action             |
|        | May 28,<br>2024<br>11:43:52 AM | admin    | 82.209.247.206 | Admin<br>Panel     | Cache           | Cache           | All<br>Store<br>Views | Flushed Magento cache<br>storage | View<br>Details    |
|        | May 28,<br>2024<br>11:43:43 AM | admin    | 82.209.247.206 | Admin<br>Panel     | 🖌 Edit          | Catalog Product | All<br>Store<br>Views | Voyage Yoga Bag NEW<br>[View]    | Select 🔺           |
|        | May 28,<br>2024<br>11:43:43 AM | admin    | 82.209.247.206 | Admin<br>Panel     | 💉 Edit          | Stock Item      | All<br>Store<br>Views | Voyage Yoga Bag NEW<br>[View]    | Preview<br>Details |
|        | May 28,<br>2024<br>11:43:14 AM | admin    | 82.209.247.206 | API                | × Delete        | Customer        | All<br>Store<br>Views | Jonathan Smith                   | View<br>Details    |

In the Action Log table you can find the following details:

- Date;
- Username;

- Full Name;
- IP Address;
- Interaction via;
- Action Type;
- Object;
- Store View;
- Item;
- Item ID;
- Action.

The extension offers the capability to log actions performed both through the **Admin Panel** and **API**. To identify how actions were performed, refer to the **Interaction via** column on the grid (**Note**: the functionality is available as a part of an active product subscription or support subscription).

### Logging for mass product updates

This extension is compatible with Amasty Mass Product Actions. When both extensions are installed, it enables logging of bulk changes made via mass product actions — except for the Relate, Cross-sell, and Up-sell action groups.

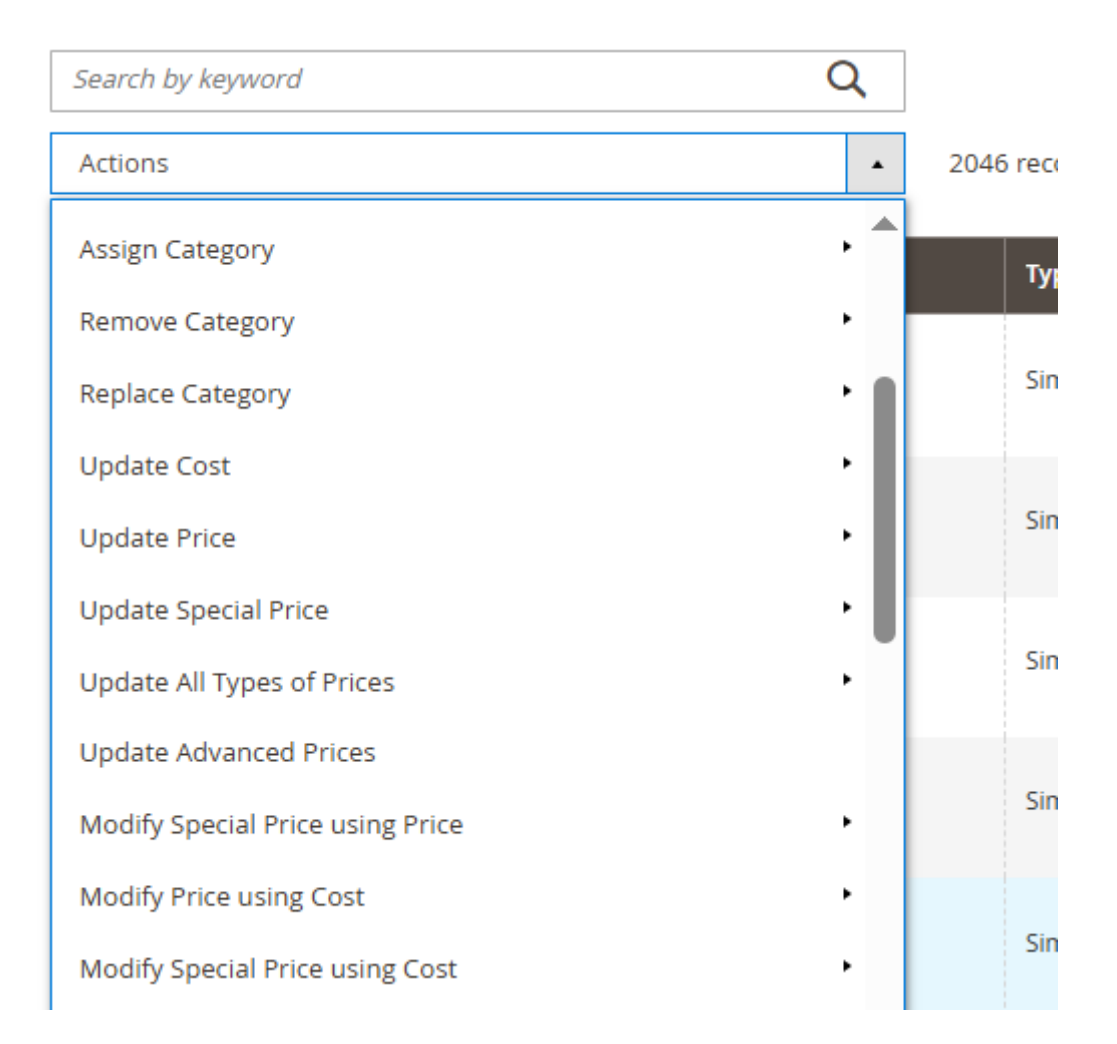

Additionally, you can log product updates made using the **Upgrade Attributes** mass action. To ensure these changes are applied and properly logged, you may need to run the following command:

### php bin/magento queue:consumers:start product\_action\_attribute.update

| Actions                      | •         | 2046 records found (7 | selected) |
|------------------------------|-----------|-----------------------|-----------|
| Delete                       |           |                       | -         |
| Change status                | •         |                       | Туре      |
| Update attributes            |           | Bag.                  | Simple Pr |
| Assign Inventory Source      |           |                       |           |
| Unassign Inventory Source    |           | lder Pack             | Simple Pr |
| Transfer Inventory to Source |           |                       |           |
| ✓ 3                          | Crown Sum | mit Backpack          | Simple Pr |

Logging for the mentioned mass product actions is available only with an active product or support subscription. You can find the **amasty/module-admin-actions-log-subscription-functionality** package for installation in composer suggest.

Use the Actions dropdown to restore changes in bulk.

Click **Preview Changes** in the **Actions** column to see the brief info about the action which has been performed by the user.

| Action Log Details             |                                                                  |                     | ×    |
|--------------------------------|------------------------------------------------------------------|---------------------|------|
|                                |                                                                  | <del>~</del>        | Back |
| Name                           | Old Value                                                        | New Value           |      |
| updated_at                     | 201 <mark>6-06</mark> -0 <mark>1 08:2</mark> 3: <mark>0</mark> 2 | 2021-07-05 13:27:45 |      |
| is_active                      | O                                                                | 1                   |      |
| parent                         |                                                                  | Ō                   |      |
| custom_use_parent_settings     |                                                                  | ō                   |      |
| url_key_create_redirect        |                                                                  | promotions          |      |
| custom_apply_to_products       |                                                                  | Ō                   |      |
| save_rewrites_history          |                                                                  | 1                   |      |
| custom_design_from_is_formated |                                                                  | 1                   |      |
| custom_design_to_is_formated   |                                                                  | 1                   |      |

Click **View Details** in the **Actions** column to see the details of an action. You can use the **Restore Changes** button to cancel all changes of this action.

| Actions        | s Log                      |                                |                     | Q 💄 admin 🗸         |
|----------------|----------------------------|--------------------------------|---------------------|---------------------|
|                |                            |                                | ← Back              | Restore Changes     |
|                |                            |                                |                     |                     |
| Date:          | Jul 5, 2021, 1:27:45<br>PM | Name                           | Old Value           | New Value           |
| Username:      | admin                      | updated_at                     | 2016-06-01 08:23:02 | 2021-07-05 13:27:45 |
| Full Name:     | admin admin                |                                |                     |                     |
| IP<br>Address: | 82.209.247.206             | is_active                      | ٥                   | 1                   |
| Email:         | admin@example.com          | parent                         |                     | ō                   |
| Action         | edit                       |                                |                     | *                   |
| Object:        | Promotions                 | custom_use_parent_setting<br>s |                     | 0                   |
|                |                            | url_key_create_redirect        |                     | promotions          |

It is possible to display attribute labels instead of attribute IDs in the Action Log Details section for easier tracking of changes. For example, you'll see labels of the **material** attribute: **Cotton**, **Nylon**, and **Polyester** instead of their corresponding IDs **33**, **37**, and **38**.

| Name     | Old Value | New Value       |
|----------|-----------|-----------------|
| material | Cotton    | Nylon,Polyester |

This option is available only with an active support or product subscription. You can find the **amasty/module-admin-actions-log-subscription-functionality** package for installation in composer suggest.

Then, a pop-up window should appear to confirm aborting the changes.

You can modify the pop-up message in the General Settings.

The extension provides the capability to log not only the creation of *Scheduled Changes* but also their automatic execution. When a scheduled change is run, you can view a recording about it in the *Actions Log* grid under the **Schedule Run** action type. This functionality is exclusively available as a

part of an active product subscription or support subscription for the **Magento Enterprise (EE) version** of the extension.

| Joust Duffle Bag               |                            |           |                |                      |                      | Q 💄                             | admin 🔹 |
|--------------------------------|----------------------------|-----------|----------------|----------------------|----------------------|---------------------------------|---------|
| Scheduled Changes              |                            |           |                |                      | Schedu               | le New Upd                      | late    |
|                                |                            |           |                |                      |                      |                                 |         |
| Scope: All Store Views •       | 0                          |           | ← Back         | Add Attrib           | oute                 | Save                            | •       |
|                                |                            |           |                |                      |                      |                                 |         |
| Enable Product<br>[website]    | Ves 🕐                      |           |                |                      |                      |                                 |         |
| Attribute Set                  | Bag                        |           |                | •                    |                      |                                 |         |
| Product Name *<br>[store view] | Joust Duffle Bag           |           |                |                      |                      |                                 |         |
| Actions Log                    |                            |           |                |                      |                      | Clear Lo                        | g       |
|                                |                            |           | _              |                      | _                    | _                               |         |
| ID Date                        | Item User<br>ID name       | Full Name | Action Type    | e Object             | ltem                 | Actio                           | n       |
| 12 Sep 4, 2023<br>9:31:57 AM   | updated<br>1 by<br>schedul | l         | Schedul<br>Run | e Catalog<br>Product | Joust Duf<br>Bag NEW | fle Selec                       | :t 🔺    |
|                                | Schedul                    | ~         |                |                      | [View]               | View Deta<br>Preview<br>Details | ails    |

Please note that changes made by the Schedule can't be directly restored from the Actions Log grid.

# **Active Sessions**

To view administrator sessions that are active right now, please go to **System**  $\rightarrow$  **Admin Actions Log**  $\rightarrow$  **Active Sessions**.

### 👤 demouser 🗸 Active Sessions **Terminate All Sessions Filters** $\mathbf{O}$ Default View 🙀 Columns 👻 25 records found 5 of 5 > • per page Username Full Name Logged In At **IP Address Recent Activity** Location Action Terminate admin admin admin Jun 16, 2021 1:16:43 PM 82.209.247.206 21648 hour(s) ago Session Terminate admin Jun 16, 2021 1:17:44 PM 82.209.247.206 21648 hour(s) ago admin admin Session Terminate admin admin admin Jun 16, 2021 1:18:51 PM 82.209.247.206 21648 hour(s) ago Session Terminate demouser demouser Jun 16, 2021 1:19:09 PM 82.209.247.206 demouser 21648 hour(s) ago Session Terminate admin admin admin Jun 16, 2021 1:20:00 PM 82.209.247.206 21648 hour(s) ago Session

In the table you can find the following information:

- Username;
- Full Name;
- Logged In At;
- IP Address;
- Location (see the General Settings section to enable this column);
- Recent Activity;
- Actions.

Hit the **Terminate Session** link in the **Actions** column to terminate any session if necessary.

Please be informed that clicking the **Terminate All Sessions** button will terminate and delete all existing sessions from the log, **including your current session**.

# **Login Attempts Log**

To access the Login Attempts grid, please go to **System** → **Admin Actions Log** → **Login Attempts**.

| Login Attempt            | S        |                |                |            | Q                    | 💄 admin 🔻   |
|--------------------------|----------|----------------|----------------|------------|----------------------|-------------|
|                          |          |                |                |            | С                    | lear Log    |
|                          |          | <b>T</b> ilter | rs 💿 Defa      | ult View 🔻 | 🗱 Columns 👻          | ≛. Export ▼ |
| 77 records found         |          |                | 20 🔻           | per page   | < 1                  | of 4 >      |
| Date ↓                   | Username | Full Name      | IP Address     | Location   | User Agent           | Status      |
| Jun 24, 2016 11:11:04 AM | admin    | admin admin    | 213.184.226.82 |            | Firefox 47.0         | SUCCESS     |
| Jun 24, 2016 11:13:00 AM | admin    | admin admin    | 213.184.226.82 |            | Firefox 47.0         | LOGOUT      |
| Jun 24, 2016 11:13:19 AM | admin    | admin admin    | 213.184.226.82 |            | Firefox 47.0         | SUCCESS     |
| Jun 24, 2016 11:15:03 AM | admin    | admin admin    | 213.184.226.82 |            | Firefox 47.0         | LOGOUT      |
| Jun 24, 2016 11:41:23 AM | admin    | admin admin    | 213.184.226.82 |            | Firefox 47.0         | SUCCESS     |
| Dec 21, 2017 1:05:36 PM  | admin    | admin admin    | 213.184.226.82 |            | Chrome 63.0.3239.84  | SUCCESS     |
| Jan 22, 2018 5:02:18 PM  | admin    | admin admin    | 213.184.226.82 |            | Chrome 61.0.3163.100 | SUCCESS     |
| Jan 22, 2018 5:03:13 PM  | admin    | admin admin    | 213.184.226.82 |            | Chrome 61.0.3163.100 | LOGOUT      |
| Jan 22, 2018 5:03:20 PM  | demo     |                | 213.184.226.82 |            | Chrome 61.0.3163.100 | FAILED      |

On the grid you can find the following details:

- Date;
- Username;
- Full Name;
- IP Address;
- Location;
- User Agent;
- Status.

Generally, each store administrator can have one of three available statuses:

**Success** — this status appears when a user is successfully logged in to the admin panel;

Logout — this status appears when a user is successfully logged out from the admin panel;

Failed — this status is shown when the person tries to log in with the wrong username or password.

You can filter the information on the Login Attempts grid by all available columns.

# 2025/04/06 22:30

| 17/22 |
|-------|
|-------|

# **Page Visit History**

To see the history of pages visited by all administrators please go to **System**  $\rightarrow$  **Admin Actions Log**  $\rightarrow$  **Page Visit History**.

| Visit Hi     | story             |                          |                          |                | Q        | admin 🔻         |
|--------------|-------------------|--------------------------|--------------------------|----------------|----------|-----------------|
|              |                   |                          |                          |                | Cle      | ar Log          |
|              |                   |                          | <b>T</b> Filters         | • Default View | • •      | Columns 🔻       |
| 58 records f | ound              |                          | 20 🔻 per p               | oage <         | 1 0      | of 3 >          |
| Username     | Full Name         | Session Start 🛛          | Session End              | IP Address     | Location | History         |
| admin        | admin admin       | Jun 24, 2016 11:11:04 AM | Jun 24, 2016 11:13:00 AM | 213.184.226.82 |          | Show<br>History |
| admin        | admin admin       | Jun 24, 2016 11:13:19 AM | Jun 24, 2016 11:15:03 AM | 213.184.226.82 |          | Show<br>History |
| admin        | admin admin       | Jun 24, 2016 11:41:23 AM |                          | 213.184.226.82 |          | Show<br>History |
| admin        | admin admin       | Dec 21, 2017 1:05:36 PM  |                          | 213.184.226.82 |          | Show<br>History |
| admin        | admin admin       | Jan 22, 2018 5:02:18 PM  | Jan 22, 2018 5:03:13 PM  | 213.184.226.82 |          | Show<br>History |
| demouser     | demouser demouser | Jan 22, 2018 5:06:00 PM  | Jan 22, 2018 5:08:37 PM  | 213.184.226.82 |          | Show<br>History |

Actions are logged only for the users you specified on the General Settings page.

On the grid you can find the following details:

- Username;
- Full Name;
- Session Start;
- Session End;
- IP Address;
- Location (see the General Settings section to enable this column).

Click the **Show History** button to see the details of a particular visit.

| Visit Histo       | ry                           |   |                                                      |                                                                                                    |                     |
|-------------------|------------------------------|---|------------------------------------------------------|----------------------------------------------------------------------------------------------------|---------------------|
|                   |                              |   |                                                      |                                                                                                    | ← Back              |
| Username:         | admin                        | # | Page Name                                            | Page URL                                                                                                    | Stav Duration       |
| Full Name:        | admin admin                  | 1 | 1 Dashboard / Magento Admin                          | http://admin-actions-log-m2.d                                                                                                    | 11 seconds          |
| Session<br>Start: | Jun 24, 2016,<br>11:11:04 AM | - |                                                      | emo.amasty.com/admin-actio<br>ns-log-m2/index.php/admin/a<br>dmin/dashboard/index/key/c3<br>467630c39227fce1b3c45ba90<br>014ea0d80dc087746ec18603<br>d108ed9fdf2f6/ |                     |
| Session<br>End:   | Jun 24, 2016,<br>11:13:00 AM |   |                                                      |                                                                                                    |                     |
| IP<br>Address:    | 213.184.226.82               | 2 | Configuration / Settings /<br>Stores / Magento Admin | http://admin-actions-log-m2.d<br>emo.amasty.com/admin-actio                                                                                                    | 7 seconds           |
| Location:         |                              |   |                                                      | ns-log-m2/index.php/admin/a<br>dmin/system_config/index/ke<br>y/aa9bc21827577e230efd334<br>8fe9c5d5b1e1dfc14541a68db<br>7690c9f41cecb90d/                           |                     |
|                   |                              | 3 | Configuration / Settings /<br>Stores / Magento Admin | http://admin-actions-log-m2.d<br>emo.amasty.com/admin-actio<br>ns-log-m2/index.php/admin/a                                                                          | 1 minutes 30 second |
|                   |                              |   |                                                      | on/amaudit/key/56587dc9294<br>aaefee153ad8c4241623dc522<br>3defd8aa09069ce8e4caabdd5                                                                                |                     |

# **Changes History**

The new **History of Changes** tab is available for a product, customer and order info pages.

| oust Duffl                | e Bag                           |                |                |                | ← Back             | Add At             | tribute             | Save                           | • |
|---------------------------|---------------------------------|----------------|----------------|----------------|--------------------|--------------------|---------------------|--------------------------------|---|
| Autosettings              |                                 |                |                |                |                    |                    |                     | 0                              | ) |
| Product Salab             | le Quantit                      | у 🕜            |                |                |                    |                    |                     | 6                              | 9 |
| Schedule Desi             | Schedule Design Update $igodot$ |                |                |                |                    |                    |                     |                                |   |
| History of Cha            | History of Changes              |                |                |                |                    |                    |                     |                                |   |
|                           |                                 |                |                |                |                    |                    |                     | <b>T</b> Filters               |   |
| 1 records found           |                                 |                |                |                | 20 🔻 pe            | r page             | < 1                 | of 1                           | > |
| Date                      | Username                        | Full Name      | IP Address     | Action<br>Type | Object             | Store View         | ltem                | Action                         |   |
| Jul 5, 2021<br>1:56:51 PM | admin                           | admin<br>admin | 82.209.247.206 | Edit           | Catalog<br>Product | All Store<br>Views | Joust Duffle<br>Bag | Select 🔺                       |   |
|                           |                                 |                |                |                |                    |                    |                     | View Details<br>Preview Detail | s |

You can preview each particular page modification or view its details via the **Select** button. On top of that, you can restore recent changes using the **Restore Changes** button in the detailed view.

# **Cron Tasks List**

Magento 2 Admin Actions Log extension is preintegrated with Cron Tasks List to provide store owners with an opportunity to track and manage all cron tasks running in the website background.

To view all scheduled and executed cron tasks, go to **System** → **Cron Tasks List** 

Run all cron tasks and generate their schedule by clicking the 'Run Cron' button. Also, you can delete separate tasks in bulk, apply filtering and sorting options when it is needed.

| 2025/0 | 4/06 2 | 22:30                          | 21/22     |                         |                         | Guide for Admin Ac      | tions Log for Magento 2 |
|--------|--------|--------------------------------|-----------|-------------------------|-------------------------|-------------------------|-------------------------|
| Cro    | n Ta   | sks List                       |           |                         |                         |                         |                         |
|        |        |                                |           |                         |                         |                         | Run Cron                |
| 0      | Last   | Cron Activity: 20 seconds ago  |           |                         |                         |                         |                         |
|        |        |                                |           |                         | <b>Filter</b>           | s 💿 Default View        | 🗸 🔅 Columns 🗸           |
| Actio  | ons    | ▼ 652 reco                     | rds found |                         | 20 -                    | per page <              | 1 of 33 >               |
| ×      | ID     | Job Code                       | Status †  | Created At              | Scheduled At            | Executed At             | Finished At             |
|        | 1038   | sales_grid_order_shipment      | SUCCESS   | Mar 18, 2019 5:47:11 AM | Mar 18, 2019 5:47:00 AM | Mar 18, 2019 5:47:20 AM | Mar 18, 2019 5:47:20 AM |
|        | 1058   | sales_grid_creditmemo_async    | SUCCESS   | Mar 18, 2019 5:47:11 AM | Mar 18, 2019 5:47:00 AM | Mar 18, 2019 5:47:20 AM | Mar 18, 2019 5:47:20 AM |
|        | 1078   | sales_send_order_emails        | SUCCESS   | Mar 18, 2019 5:47:11 AM | Mar 18, 2019 5:47:00 AM | Mar 18, 2019 5:47:20 AM | Mar 18, 2019 5:47:20 AM |
|        | 1098   | sales_order_invoice_emails     | SUCCESS   | Mar 18, 2019 5:47:11 AM | Mar 18, 2019 5:47:00 AM | Mar 18, 2019 5:47:20 AM | Mar 18, 2019 5:47:20 AM |
|        | 1118   | sales_send_order_shipment      | SUCCESS   | Mar 18, 2019 5:47:11 AM | Mar 18, 2019 5:47:00 AM | Mar 18, 2019 5:47:20 AM | Mar 18, 2019 5:47:20 AM |
|        | 1196   | indexer_reindex_all_invalid    | SUCCESS   | Mar 18, 2019 5:47:13 AM | Mar 18, 2019 5:47:00 AM | Mar 18, 2019 5:47:21 AM | Mar 18, 2019 5:47:21 AM |
|        | 1200   | indexer_update_all_views       | MISSED    | Mar 18, 2019 5:47:13 AM | Mar 18, 2019 5:47:00 AM | Mar 18, 2019 5:47:21 AM | Mar 18, 2019 5:47:21 AM |
|        | 1018   | sales_grid_order_invoice_async | SUCCESS   | Mar 18, 2019 5:47:11 AM | Mar 18, 2019 5:47:00 AM | Mar 18, 2019 5:47:20 AM | Mar 18, 2019 5:47:20 AM |
|        | 1024   | sales_grid_order_invoice_async | PENDING   | Mar 18, 2019 5:47:11 AM | Mar 18, 2019 5:53:00 AM |                         |                         |
|        | 1025   | sales_grid_order_invoice_async | PENDING   | Mar 18, 2019 5:47:11 AM | Mar 18, 2019 5:54:00 AM |                         |                         |

# FAQ

- \* Does the extension log actions done by the system, e.g. cron scheduler?
- \* Does the extension log actions made via API functionality?
- \* I face the "'cogpowered/finediff' library not found" error while trying to view the details of the Action Log record. How to resolve it?
- \* Show more articles  $\rightarrow$

Find out how to install the Admin Actions Log extension via Composer.

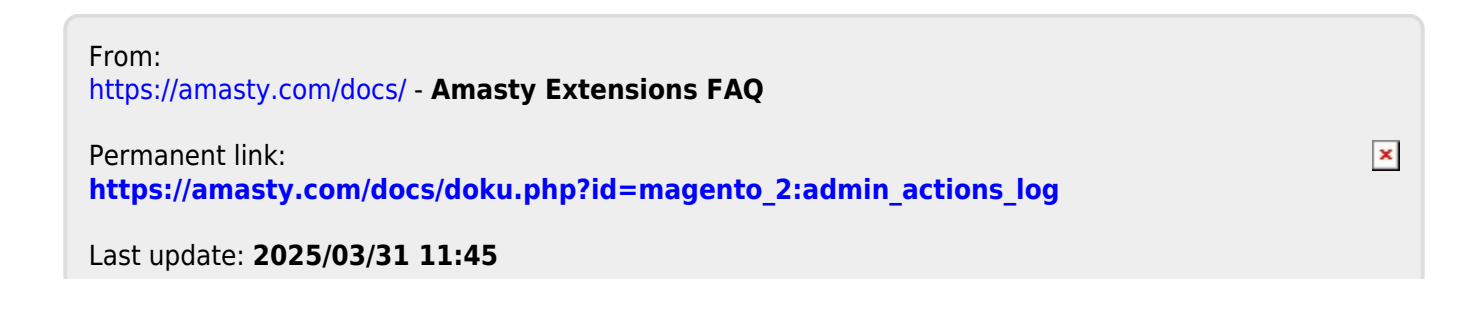

# <u>a</u>masty